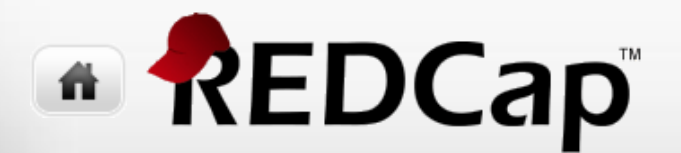

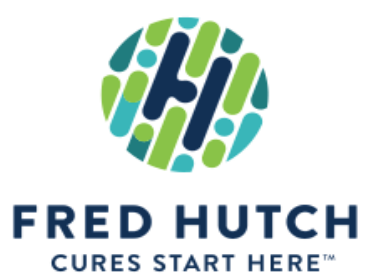

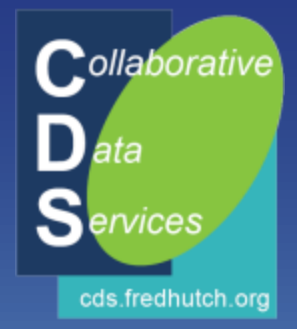

# **REDCap: Beyond Forms**

Paul Litwin - plitwin@fredhutch.org Collaborative Data Services (CDS)

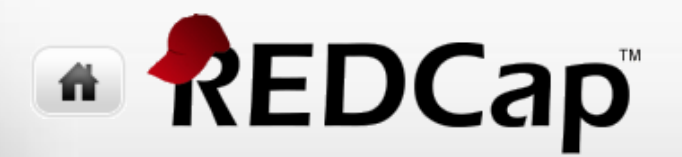

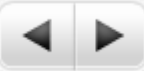

### Agenda

- Importing Data
- Reports and Exporting Data
- Security
- REDCap's Audit Trail (Logging)
- Data Quality Rules

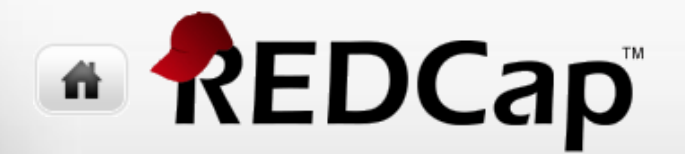

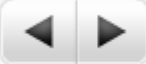

# Importing Data

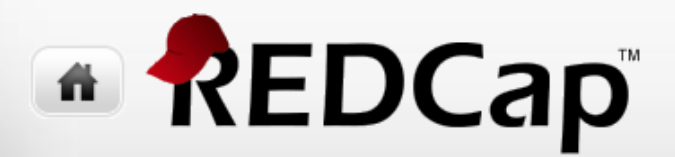

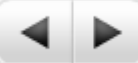

#### Importing Data – Three Basic Steps

- 1. Download the CSV Import Template file
- 2. Get your data into the template file
- 3. Import the data into REDCap

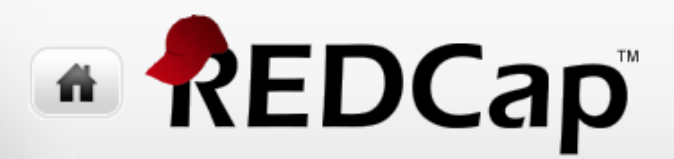

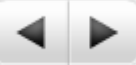

### 1. Download the CSV Import Template File

#### 🖷 Data Import Tool

This module may be used for importing data into this project from a CSV (comma delimited) file. Below are the steps you will need to follow in order to import your data successfully into this project.

#### Instructions:

 Click the link below to download your data import template as a CSV (comma delimited) file. Save it locally to your computer and then open it to begin filling it with the data you wish to import.

Download your Data Import Template (with records in rows)

Download your Data Import Template (with records in columns)

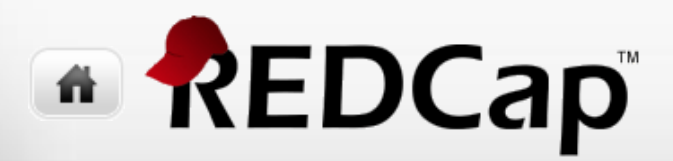

### 2. Get your data into the template file

- Use Excel or a text editor
- Be careful not to save to the Excel format
- Leave any fields you do not wish to update blank
- You must have the following fields
  - 1. First column: record id field
  - 2. In a longitudinal study, the second column must be redcap\_event\_name. Values must be the unique event name listed on Define My Events page
- The optional form\_complete field can have the following values
  - 0 = incomplete
  - 1 = unverified
  - 2 = complete

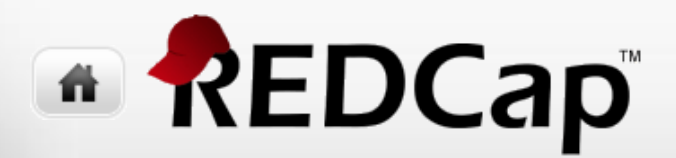

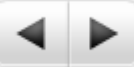

### 3. Import the data into REDCap

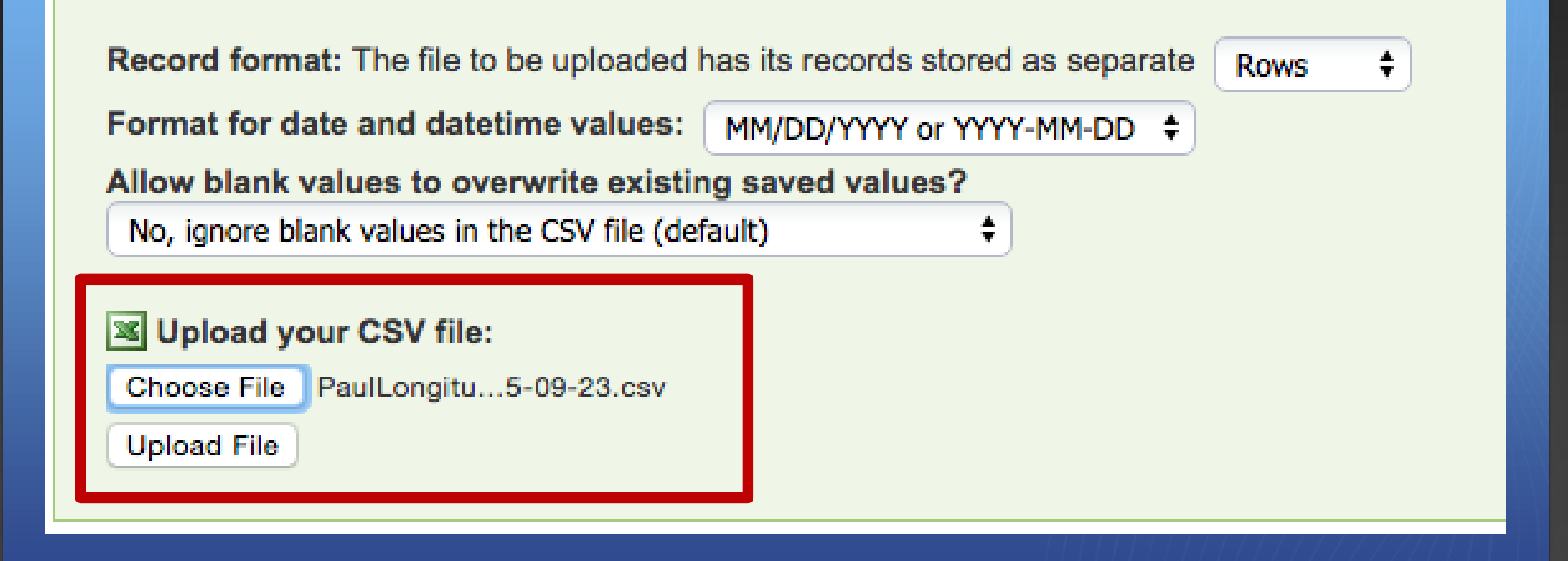

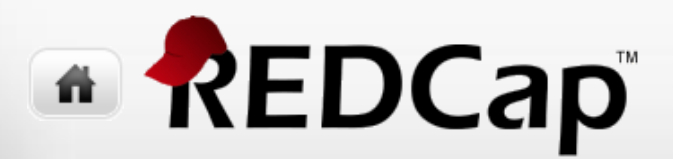

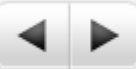

### After clicking Upload File...

 REDCap reports warnings, errors, or that everything went okay, but you are not done

| Instructions for Data Review                                                                           |                                                                                                    |
|----------------------------------------------------------------------------------------------------|----------------------------------------------------------------------------------------------------|
| The data you uploaded from the file is displayed<br>reviewing it, click the 'Import Data' button at th | in the Data Display Table below. Please inspect it carefully to ensure that it is all correct. After <b>bottom of this page</b> to import this data into the project. |
| KEY for Data Display Table below                                                                       |                                                                                                    |
| Black text = New Data                                                                                  |                                                                                                    |
| Gray text = Existing data (will not change)                                                            |                                                                                                    |
| (Red text) = Data that will be overwritten                                                             |                                                                                                    |
| Red box = error                                                                                        |                                                                                                    |
| Orange box = warning                                                                                   |                                                                                                    |

#### • Important: Scroll down to bottom of page & click Import Data to commit

Do you wish to import the new data (displayed above) into the project? (Click the button below to import the data.)

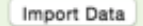

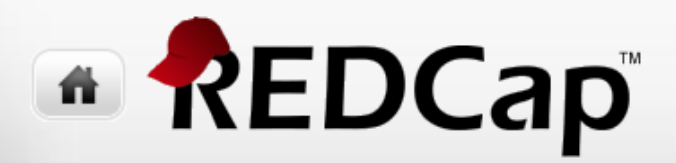

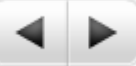

#### Importing data – Additional Considerations (1 of 2)

- If the project has existing data and you want to completely replace the records, you will need to delete all the records first using <u>Project Setup</u> | <u>Other Functionality</u>
- If you wish to update selective records, then don't delete anything first but do pay attention to the <u>Allow blank values to overwrite existing saved values</u> Option
- If you have date fields and are using European date format (with days first), you will want to adjust the Format for date and datetime values option
- You can import records with the data stored as columns instead of rows
  Download the columns template and adjust the Record format when uploading

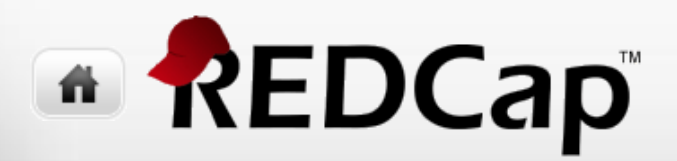

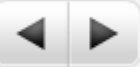

#### Importing data – Additional Considerations (2 of 2)

- If your project uses repeating instruments/events, then the import template will include additional fields
- This is discussed in more detail in RC205: Collecting data in REDCap at multiple timepoints seminar

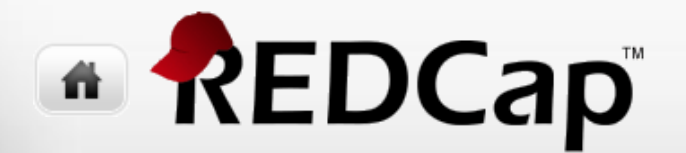

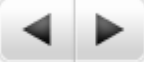

# Reports and Exporting Data

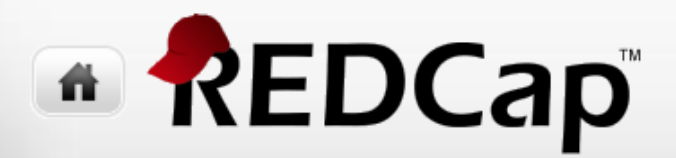

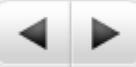

### **Reports and Exporting Data**

- REDCap unifies the concepts of reporting and exporting
  - All reports and exports start with a report
  - Then you either print the report or export the data behind the report

Reports module also supports creating PDF of all data forms for all participants

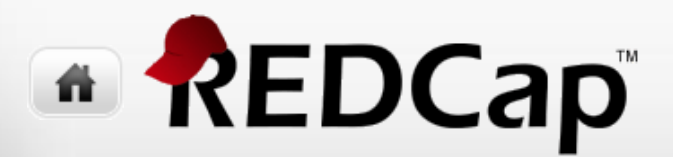

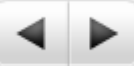

#### **Creating a Report**

**Create New Report** 

ঝ My Reports & Exports

PDF & Other Export Options

This module allows you to easily view reports of your data, inspect plots and descriptive statistics of your data, as well as ex Excel, SAS, Stata, R, or SPSS for analysis (if you have such privileges). If you wish to export your \*entire\* data set or view it is the best and quickest way. However, if you want to view or export data from only specific instruments (or events) on the fly choice. You may also create your own custom reports below (if you have such privileges) in which you can filter the report to events using a vast array of filtering tools to make sure you get the exact data you want. Once you have created a report, yo export it out of REDCap in a specified format (Excel, SAS, Stata, SPSS, R), or view the plots and descriptive statistics for the

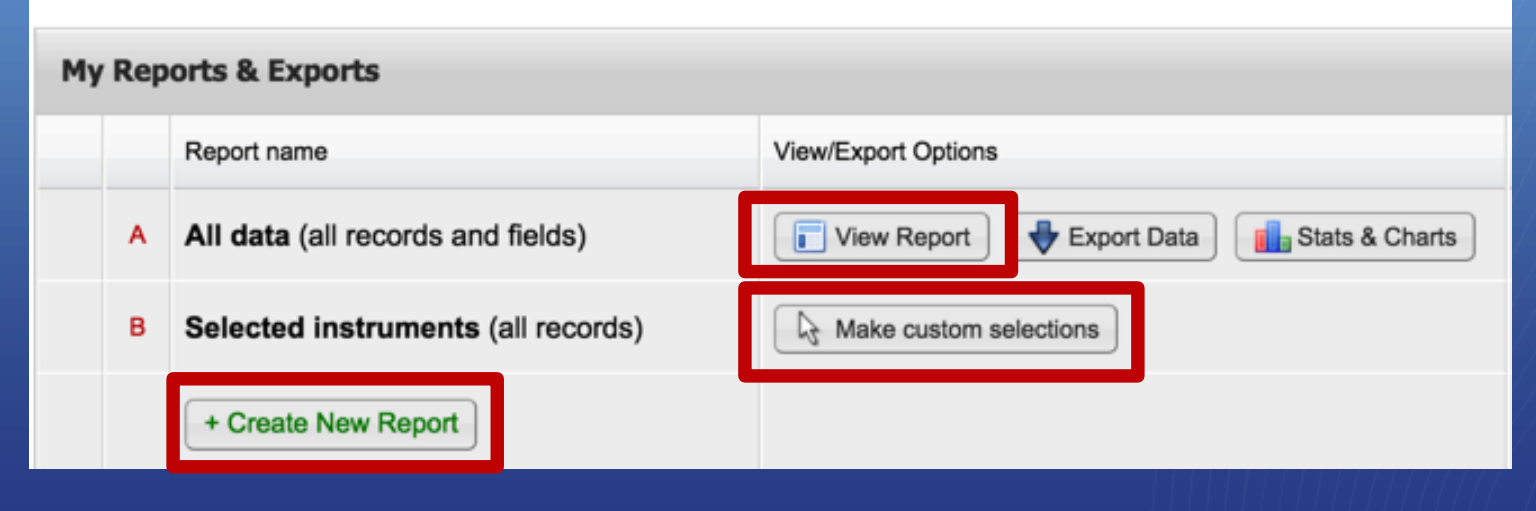

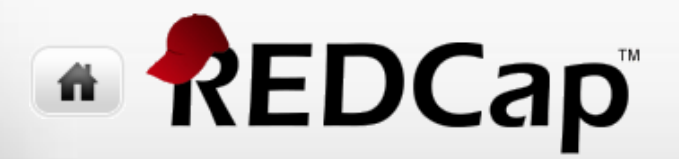

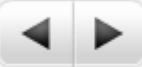

#### Creating a Report

Who can run report?

#### Select fields to include

Filter records to include

Sort the report

|                               | Give it a name                                |                 |                                          |             |
|-------------------------------|-----------------------------------------------|-----------------|------------------------------------------|-------------|
| Name of Report:               |                                               |                 |                                          |             |
| STEP 1                        | Choose who sees this report on their left-han | d project n     | ienu 7                                   |             |
| All users - OF                | R - O Custom user access (Choose specific us  | sers, roles, or | data access groups who will have access) |             |
| STEP 2                        | de in report Quick Add                        | Add all         | fields from selected instrument:         | nt \$       |
| Field 1                       | subject_id "Subject ID"                       |                 | Instrument: Enrollment                   | ×           |
| Field 2                       | Type variable name or field label             |                 |                                          |             |
| STEP 3                        | 0                                             |                 | How to use filters and A                 | ND/OR logic |
| Filters (optional<br>Filter 1 | Type variable name or field label             |                 |                                          | 1           |
| Switch format: U              | se advanced logic                             |                 |                                          |             |
| STEP 4                        | I <b>lts</b> (optional)                       |                 |                                          |             |
| First by                      | subject_id "Subject ID"                       |                 | Ascending order \$                       |             |
| Then by                       | Type variable name or field label             |                 | Ascending order 💠                        |             |
| Then bu                       |                                               |                 |                                          |             |

Save Report Cancel

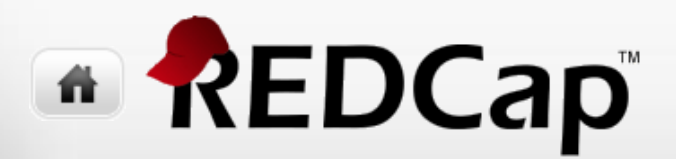

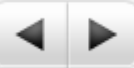

#### New Feature: Live Report Filter

• Allows you to filter on a categorical (multiple choice) field whose value can be chosen when the report is run!

| - Create New Report Wy Reports & Exports |                                    |                                      |                                              |                                   | ther E                           | xport O             | ptions                | 🛛 🗖 Vi                                |                                               |                  |
|------------------------------------------|------------------------------------|--------------------------------------|----------------------------------------------|-----------------------------------|----------------------------------|---------------------|-----------------------|---------------------------------------|-----------------------------------------------|------------------|
| Number of<br>Total numbe                 | results retu<br>er of records      | urned: 2<br>a queried: (<br>vith Liv | ₀<br>∕e Filter                               | )                                 |                                  | Live fil            | ats &<br>Iters: 🗸     | [ Gende<br>Male<br>Female<br>(blank v | er]<br>value)                                 | R port<br>R set  |
| Subject<br>ID<br>(subject_<br>id)        | Date<br>Enrolled<br>(enr_<br>date) | Gender<br>(enr_<br>gender)           | Date of<br>birth<br>(enr_<br>birth_<br>date) | Today's<br>Date<br>(bas_<br>date) | Heigl<br>inche<br>(bas_<br>heigh | nt (in<br>is)<br>t) | Weig<br>poun<br>(bas_ | <b>ht (in<br/>ds)</b><br>weight)      | Smoki<br>status<br>(bas_<br>smokin<br>status) | <b>ng</b><br>19_ |
| 2                                        | 09-24-<br>2014                     | Female<br>(2)                        | 04-16-<br>1950                               | 09-24-<br>2014                    | 55                               |                     | 132                   |                                       | Former<br>smoker                              | (2)              |
| 4                                        | 09-26-<br>2014                     | Female<br>(2)                        | 04-19-<br>1980                               | 09-26-<br>2014                    | 72                               |                     | 190                   |                                       | Never s                                       | moked            |

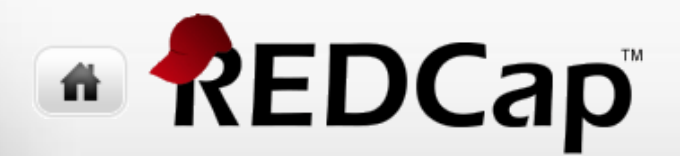

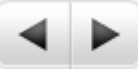

### Exporting Data (1 of 3)

 First create the report, or simply run built-in <u>All Data</u> report

Run the report and click Export Data

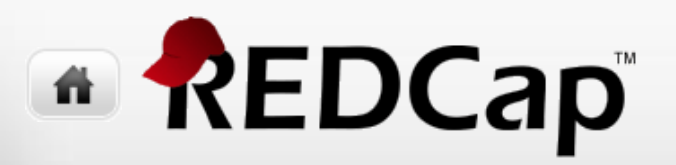

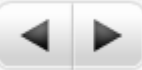

### Exporting Data (2 of 3)

 Choose export format

And optional options

Click **Export Data** 

#### Exporting "All data (all records and fields)"

Select your export settings, which includes the export format (Excel/CSV, SAS, SPSS, R, Stata) and whether or not to perform de-identification on the data set.

#### Choose export format De-identification options (optional) The options below allow you to limit the amount of sensitive information that you are exporting out of the project. Check all that apply. CSV / Microsoft Excel (raw data) Known Identifiers: Remove all tagged Identifier fields (tagged in Data Dictionary) Hash the Record ID field (converts record name to an unrecognizable value) CSV / Microsoft Excel (labels) Free-form text: Remove unvalidated Text fields (i.e. Text fields other than dates, numbers, etc.) **SPSS Statistical Software** Remove Notes/Essay box fields Date and datetime fields: Remove all date and datetime fields SAS SAS Statistical Software - OR -Shift all dates by value between 0 and 364 days (shifted amount determined by algorithm for each record) **R Statistical Software** Deselect all options Stata Statistical Software

Export Data Cancel

What is date shifting?

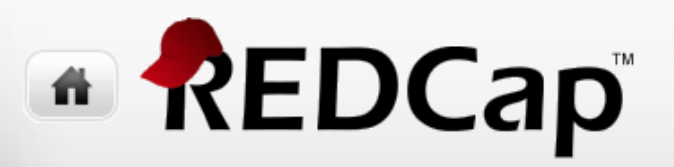

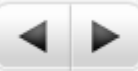

×

### Exporting Data (3 of 3)

 Click icon(s) to complete download

#### Data export was successful!

The data export was successful, and your data is now ready to be downloaded. Click the download icon(s) below on the right to download your data file. If exporting to a specific statistical analysis package, you will additionally need to download the syntax file that is provided for that stats package. For more details, follow the instructions in the box below.

#### Citation Notice

Please cite the REDCap project when publishing manuscripts (citation information and template methods language are available here).

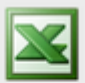

#### CSV / Microsoft Excel (raw data)

You may download the survey results in CSV (comma-separated) format, which can be opened in Excel. You have the choice of downloading the data either with the full headers and answer labels or just with the answer codes (i.e. raw data).

NOTE: If you are using a version of Microsoft Excel prior to Excel 2007, due to limitations the data will only be read to 255 columns when opened.

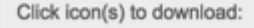

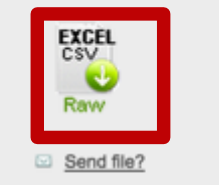

Close

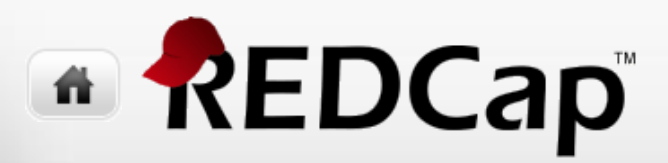

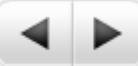

### **De-identification during export**

#### De-identification options (optional)

The options below allow you to limit the amount of sensitive information that you are exporting out of the project. Check all that apply.

#### Known Identifiers:

- Remove all tagged Identifier fields (tagged in Data Dictionary)
- Hash the Record ID field (converts record name to an unrecognizable value)

#### Free-form text:

- Remove unvalidated Text fields (i.e. Text fields other than dates, numbers, etc.)
- Remove Notes/Essay box fields

#### Date and datetime fields:

- Remove all date and datetime fields
- OR
  - Shift all dates by value between 0 and 364 days (shifted amount determined by algorithm for each record)

What is date shifting?

#### Deselect all options

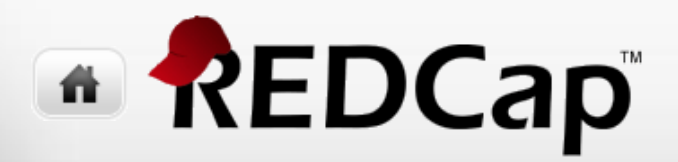

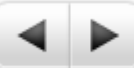

#### Exporting data – Additional Considerations

- If your project is longitudinal or uses repeating instruments, then the exported data will include additional fields that indicate the event or repeating instrument number
- This is discussed in more detail in RC205: Collecting data in REDCap at multiple timepoints seminar

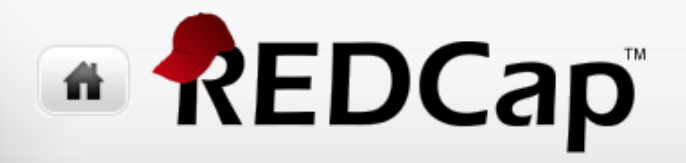

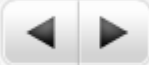

## Security

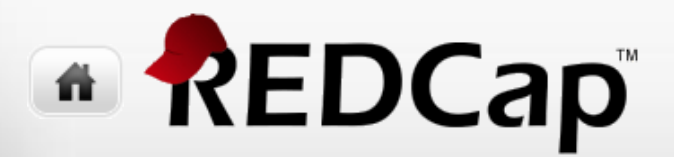

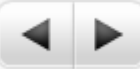

### **REDCap Security**

- 1. REDCap Admin creates user account in Control Center
- 2. Project security admin grants user rights to a project in **Project Setup** 
  - User rights can be granted to a user or a role
  - Using roles eases rights management
  - Fred Hutch uses a template to create new projects with a set of pre-defined roles that can be adjusted

|           | User Rights and Permissions                                                                                                    |  |  |  |  |
|-----------|----------------------------------------------------------------------------------------------------|--|--|--|--|
| Optional  | You may grant other users access to this project or edit the use<br>navigating to the User Rights page. Additionally, if you wish to<br>this project, you may want to use Data Access Groups, in whic<br>can access records created by users within that group. |  |  |  |  |
| I'm done! | Go to User Rights or Data Access Groups                                                                                                    |  |  |  |  |

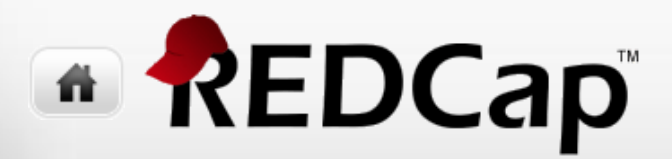

◀ ▶

### REDCap Users, Roles, & Permissions (1 of 2)

📌 Data Access Groups

Project Setup

Add new users: Give them custom user rights or assign them to a role.

Add new user Add with custom rights

User Rights

Assign to role 🤝

Assign new user

- OR -

Create new roles: Add new user roles to which users may be assigned.

Enter new role name Create role (e.g., Project Manager, Data Entry Person)

| Role name<br>(click role name to edit role) | Username or users assigned to a role<br>(click username to edit or assign to role) | Expiration<br>(click<br>expiration to<br>edit) | Project<br>Design<br>and Setup                                                                                                    | User<br>Rights | Data<br>Access<br>Groups                                                                                                    | Data Export<br>Tool | Reports &<br>Report<br>Builder                                                                                                    |
|---------------------------------------------|------------------------------------------------------------------------------------|------------------------------------------------|----------------------------------------------------------------------------------------------------|----------------|----------------------------------------------------------------------------------------------------|---------------------|----------------------------------------------------------------------------------------------------|
| _                                           | plitwin (Paul Litwin)                                                              | never                                          | <ul> <li>Image: A set of the set of the</li></ul>  | ×              | <ul> <li>Image: A set of the set of the</li></ul>  | Full Data Set       | <ul> <li>Image: A second second s</li></ul> |
| AdminUsers                                  | [No users assigned]                                                                |                                                | ×                                                                                                    | 1              | ×                                                                                                    | Full Data Set       | ×                                                                                                    |
| DataEntryUsers                              | [No users assigned]                                                                |                                                | ×                                                                                                    | ×              | ×                                                                                                    | ×                   | ×                                                                                                    |
| DDE1Users                                   | [No users assigned]                                                                |                                                | ×                                                                                                    | ×              | ×                                                                                                    | ×                   | ×                                                                                                    |
| DDE2Users                                   | [No users assigned]                                                                |                                                | ×                                                                                                    | ×              | ×                                                                                                    | ×                   | ×                                                                                                    |
| DDEReconcileUsers                           | [No users assigned]                                                                |                                                | ×                                                                                                    | ×              | ×                                                                                                    | De-Identified       | ×                                                                                                    |
| ExportDIUsers                               | [No users assigned]                                                                |                                                | ×                                                                                                    | ×              | ×                                                                                                    | De-Identified       | <ul> <li>Image: A second second s</li></ul> |
| ExportFullUsers                             | [No users assigned]                                                                |                                                | ×                                                                                                    | ×              | ×                                                                                                    | Full Data Set       | <ul> <li>Image: A second second s</li></ul> |
| PowerUsers                                  | [No users assigned]                                                                |                                                | <ul> <li>Image: A second second s</li></ul> | × .            | <ul> <li>Image: A second second s</li></ul> | Full Data Set       | <ul> <li>Image: A set of the set of the</li></ul>  |
| ReadOnlyUsers                               | [No users assigned]                                                                |                                                | ×                                                                                                    | ×              | ×                                                                                                    | ×                   | ×                                                                                                    |

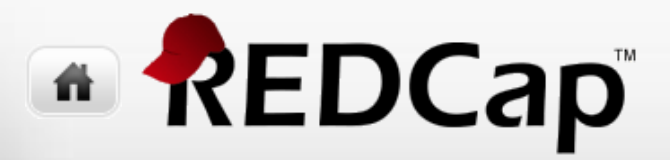

◀ ▶

### REDCap Users, Roles, & Permissions (2 of 2)

- Assigning a user to a role
- Note: A user can only be a member of 1 role (or no roles)

| Project Setup                                                                    | 🚨 User Righ                                                       | ts 🔗 Data Access Groups                                                  |
|----------------------------------------------------------------------------------|-------------------------------------------------------------------|--------------------------------------------------------------------------|
| Add new users: Give the Add new user                                             | m custom user rights                                              | or assign them to a role.<br>Add with custom rights                      |
| Imonahan      Create new roles: Add ne      SpecialUsers     (e.g., Project Mana | ew user roles to which<br>ager, Data Entry Perso                  | Assign to role<br>AdminUsers<br>DataEntryUsers<br>DDE1Users<br>DDE2Users |
| Role name<br>(click role name to edit role)                                      | Username or user<br>(click username to e<br>plitwin (Paul Litwin) | DDEReconcileUsers     ExportDIUsers     ExportFullUsers     PowerUsers   |
| AdminUsers                                                                       | [No users assigned]                                               | ReadOnlyUsers                                                            |

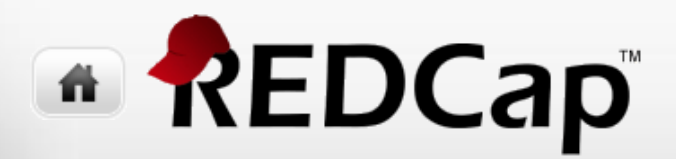

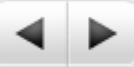

#### Keeping REDCap & YOUR Data Secure

 It's important to let us know (<u>redcaphelp@fredhutch.org</u>) when a user on a project leaves your group or the Hutch so we can suspend their account

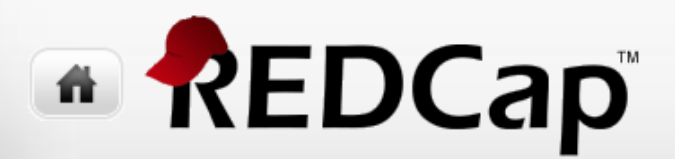

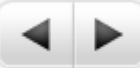

#### Data Access Groups

- What are they?
  - A way to segment users so that each group only has access to *their* records
  - Common way to implement sites in a multi-site trial
- How to enable?
  - Under Project Setup

|           | User Rights and Permissions                                                                                                    |
|-----------|----------------------------------------------------------------------------------------------------|
| Optional  | You may grant other users access to this project or edit the use<br>navigating to the User Rights page. Additionally, if you wish to<br>this project, you may want to use Data Access Groups, in whic<br>can access records created by users within that group. |
| I'm done! | Go to User Rights or Data Access Groups                                                                                                    |

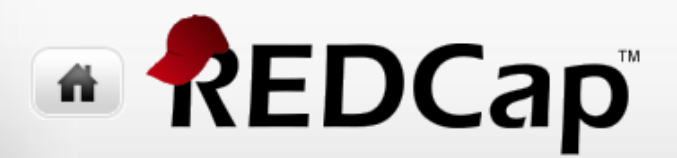

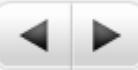

#### Data Access Groups

- Users assigned to a Data Access Group (DAG) are limited in which records they can view or edit
- All project users not in a DAG have access to all records
- A record is assigned to a DAG automatically by user who creates the record
- A record can also be assigned to a DAG when the record is imported
- Note: A user can only be a member of 0 or 1 DAGs (never more than 1)

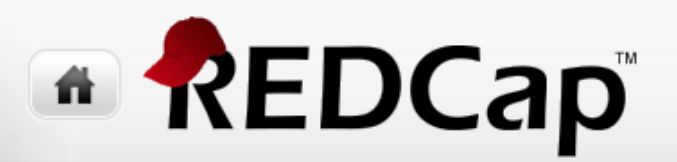

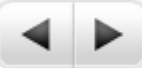

#### Data Access Groups

#### • Assigning users to DAGs

| Role name<br>(click role name to edit role) | Username or users assigned to a role<br>(click username to edit or assign to role) | Expiration<br>(click expiration<br>to edit) | Data Access Group<br>(click DAG to assign user) |                  |
|---------------------------------------------|------------------------------------------------------------------------------------|---------------------------------------------|-------------------------------------------------|------------------|
|                                             | bs_umn_user (Biomarkers<br>UMN) [account suspended]                                | 01/19/2015                                  | UMN Assign                                      | user to a group: |
| DataEntryUsers                              | grundahlk (Kiely Grundahl)                                                         | never                                       | OMRE                                            | ⊧ ¢]             |
|                                             | hunterI (Laura Battiest)                                                           | never                                       | OMRF Assig                                      | n <u>Cancel</u>  |
|                                             | jmbaldi (Judith Baldi)                                                             | never                                       | UMCG                                            |                  |
|                                             | judy-harris (Judy Harris)                                                          | never                                       | OMRF                                            |                  |

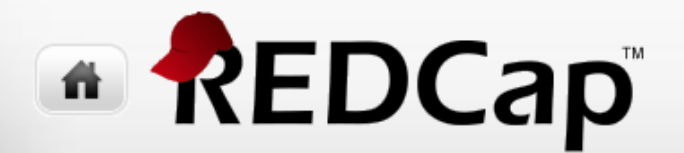

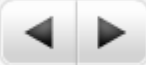

## **REDCap's Audit Trail**

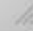

# 

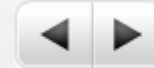

Download entire logging record to Microsoft Excel (CSV)

31

### Audit Trail (Log)

- Click on the Logging link under Applications
- Here you can see the entire log for the project and filter it by...
  - Types of events
  - User
  - By record
  - By date range
- Log can be exported

#### Logging

This module lists all changes made to this project, including data exports, data changes, and the creation or deletion of users.

| Filter by event:                    | All event types (excluding page views) 🔻 |
|-------------------------------------|------------------------------------------|
| Filter by user name:                | All users 🔻                              |
| Filter by record:                   | All records 🔻                            |
| Filter by time range from           | 🗂 to                                     |
| Displaying events (by most recent): | 1 - 100 (Page 1 of 4)                    |

| Time / Date        | Username | Action                                          | List of Data Changes<br>OR Fields Exported |
|--------------------|----------|-------------------------------------------------|--------------------------------------------|
| 10/10/2017 11:02am | plitwin  | Manage/Design                                   | Download data dictionary                   |
| 10/04/2017 2:35pm  | plitwin  | Manage/Design                                   | Make project customizations                |
| 09/14/2017 2:23pm  | plitwin  | Manage/Design                                   | Click project bookmark                     |
| 09/14/2017 2:23pm  | plitwin  | Manage/Design                                   | Edit project bookmark                      |
| 09/14/2017 2:22pm  | plitwin  | Manage/Design                                   | Click project bookmark                     |
| 09/14/2017 2:22pm  | plitwin  | Manage/Design                                   | Edit project bookmark                      |
| 09/14/2017 2:19pm  | plitwin  | Manage/Design                                   | Click project bookmark                     |
| 09/14/2017 2:19pm  | plitwin  | Updated Record<br>3                             | feeling = "                                |
| 09/14/2017 2:19pm  | plitwin  | Manage/Design                                   | Click project bookmark                     |
| 09/14/2017 2:19pm  | plitwin  | Manage/Design                                   | Create project bookmark                    |
| 08/25/2017 12:10pm | plitwin  | Manage/Design                                   | Click project bookmark                     |
| 08/24/2017 2:41pm  | plitwin  | Manage/Design                                   | Click project bookmark                     |
| 08/24/2017 2:38pm  | plitwin  | Manage/Design                                   | Click project bookmark                     |
| 08/09/2017 12:35pm | plitwin  | Manage/Design                                   | Upload data dictionary                     |
| 08/09/2017 12:32pm | plitwin  | Manage/Design                                   | Download data dictionary                   |
| 08/09/2017 11:57am | plitwin  | Download<br>uploaded<br>document<br>Record<br>1 | file_upload                                |

# 

### Audit Trail (Log)

 You can also click on the H (for history) next to any field to bring up the audit trail for that particular field Identifier given by group who acquired the sample

Data History for variable "acquisition\_id" for record "2"

Listed below is the history of all data entered for the variable "**acquisition\_id**" for DHArMA Project ID "**2**". The data history results are sorted from earliest to most recent.

| Date/Time of<br>Change | User     | Data Changes Made |
|------------------------|----------|-------------------|
| 10/03/2016 4:57pm      | jlsmith  | NC-24B            |
| 10/06/2016 10:02am     | apaguiri |                   |
| 10/06/2016 11:12am     | apaguiri | NC-24B            |

Close

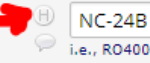

i.e., RO40004 is a repository identifier for Protocol 1690 repository

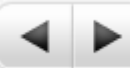

×

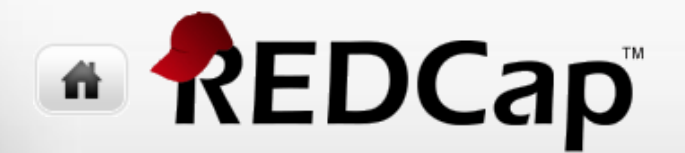

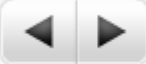

## **Data Quality Rules**

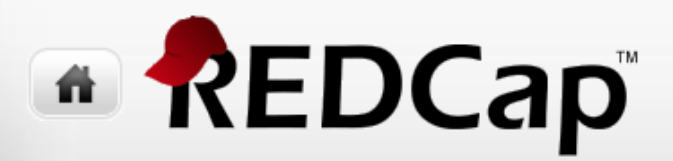

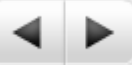

#### What are **Data Quality Rules** and why use them?

- What are Data Quality Rules?
  - A mechanism for applying validation logic to data that has already been collected
  - Can be run regularly
  - Can be run manually or automatically (real time execution)
- Why use them?
  - Standard REDCap validation is not absolutely enforced
  - Standard REDCap validation is simplistic
  - You may have rushed to get project launched without complete validation
  - Data cleaning

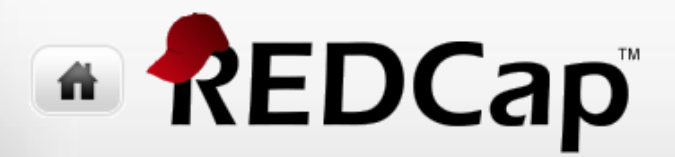

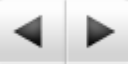

### Reason for using Data Quality Rules: REDCap Field Validation can be overridden

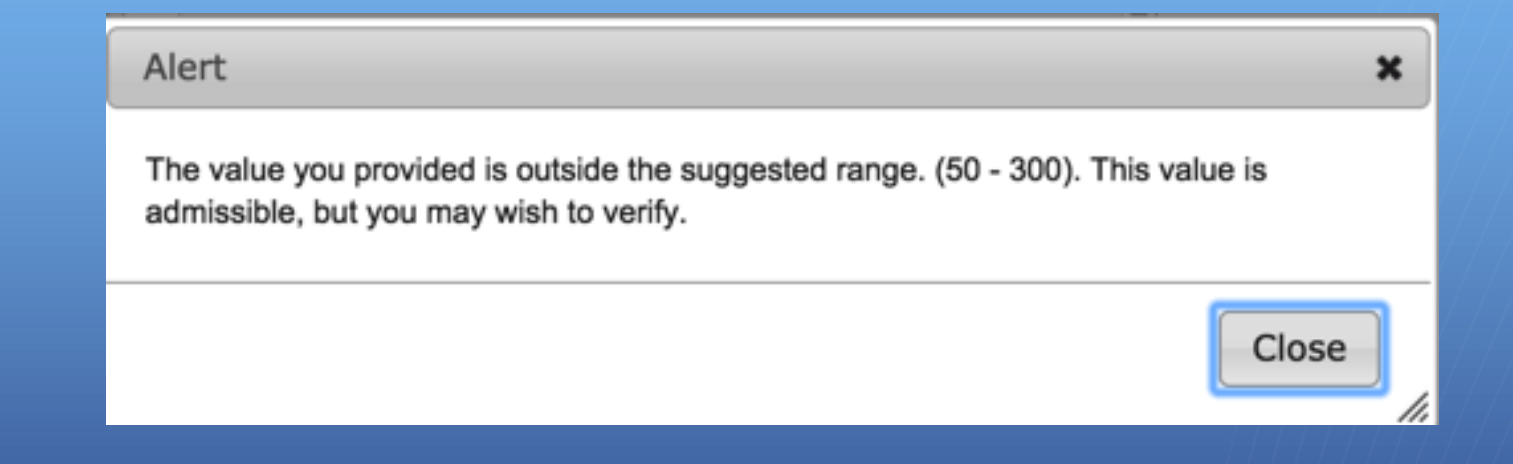

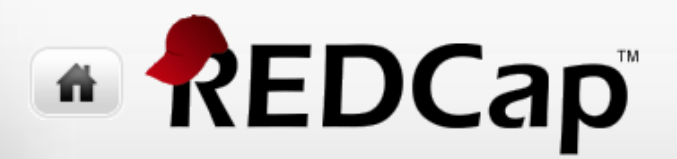

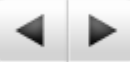

### Creating a Simple Data Quality Rule

Baseline Interview Height should be between 48 and 84 inches

Add

Enter descriptive name for new rule (e.g., Participants below age 18) [bas\_height] < 48 or [bas\_height] > 84

Enter logic for new rule (e.g., [age] < 18)

This will become the error message. Either tell them what are good values or what are bad values (but try to be consistent across the project)! This is the expression that, when satisfied, will trigger the error. IOW, this defines bac values.

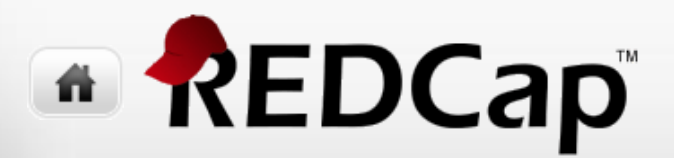

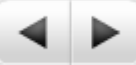

### Running Data Quality Rules

| Data Quality Rules |        | Rules                                                                      | Execute rules: All All except A&B Apply to: | All custom C          | lear<br>• ¢            |                 |
|--------------------|--------|----------------------------------------------------------------------------|---------------------------------------------|-----------------------|------------------------|-----------------|
|                    | Rule # | Rule Name                                                                  | Rule Logic (Show discrepancy only if)       | Real-time execution ? | Total<br>Discrepancies | Delete<br>rule? |
|                    | А      | Missing values*                                                            | ÷                                           |                       | Execute                |                 |
|                    | В      | Missing values* (required fields only)                                     | • ·                                         |                       | Execute                |                 |
|                    | С      | Field validation errors (incorrect data type)                              | ·                                           |                       | Execute                |                 |
|                    | D      | Field validation errors (out of range)                                     | +                                           |                       | Execute                |                 |
|                    | Е      | Outliers for numerical fields<br>(numbers, integers, sliders, calc fields) |                                             |                       | Execute                |                 |
|                    | F      | Hidden fields that contain values**                                        | ÷                                           |                       | Execute                |                 |
|                    | G      | Multiple choice fields with invalid values                                 | +                                           |                       | Execute                |                 |
|                    | н      | Incorrect values for calculated fields                                     | •                                           |                       | Execute                |                 |
|                    | 1      | Baseline Interview Weight is not between 50 and 300 pounds                 | [bas_weight] < 50 or [bas_weight] > 300     | ۲                     | Execute                | ×               |

# 

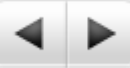

#### Creating Data Quality Rules using the DateDiff Function

| BirthDate can't be after Enrollment date                                      | datediff([enr_birth_date], [enr_date], "y",<br>"mdy", true) > 100                                                     |
|-------------------------------------------------------------------------------|----------------------------------------------------------------------------------------------------|
| Birth date can't be less than 18 years prior to<br>enrollment                 | datediff([enr_birth_date], [enr_date], "d",<br>"mdy", true) < 18                                                      |
| 3-month follow-up less than 90 days or more<br>than 115 days after enrollment | datediff([enr_date],[fu3_date],"d",<br>"mdy",true) > 115 or datediff([enr_date],<br>[fu3_date],"d", "mdy", true) < 90 |

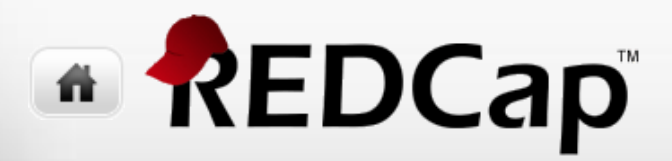

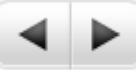

### Creating Data Quality Involving Multiple Fields in Longitudinal Studies

• Last rule (from previous slide) in a Classic project

| 3-month follow-up less than 90 days or more<br>than 115 days after enrollment | datediff([enr_date],[fu3_date],"d",<br>"mdy",true) > 115 or datediff([enr_date],<br>[fu3_date],"d", "mdy", true) < 90 |
|-------------------------------------------------------------------------------|----------------------------------------------------------------------------------------------------|
|-------------------------------------------------------------------------------|----------------------------------------------------------------------------------------------------|

#### • Same rule in a Longitudinal project

Syntax for longitudinal fields: [event-name][field-name]

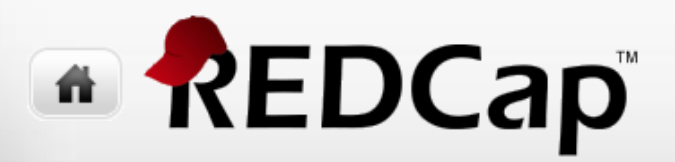

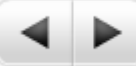

# More on Data Quality RulesReal-time execution

| Add | Baseline Interview Height should be between 48 and 84 inches             | [bas_height] < 48 or [bas_height] ><br>84                                         |                                                     |
|-----|--------------------------------------------------------------------------|-----------------------------------------------------------------------------------|-----------------------------------------------------|
|     | Enter descriptive name for new rule<br>(e.g., Participants below age 18) | Enter logic for new rule<br>(e.g., [age] < 18)<br>How do I use special functions? | Execute in<br>real time on<br>data entry<br>forms ? |

#### • Exclusions

| Rule #1: Baseline Interview Weight is not between 50 and 300 pounds Discrepancies found: 1 |                                     |              |           |  |
|--------------------------------------------------------------------------------------------|-------------------------------------|--------------|-----------|--|
| Record                                                                                     | Discrepant fields with their values | Status       | Exclude 😡 |  |
| 1                                                                                          | bas_weight: 48                      | Issue exists | exclude   |  |
|                                                                                            |                                     |              |           |  |

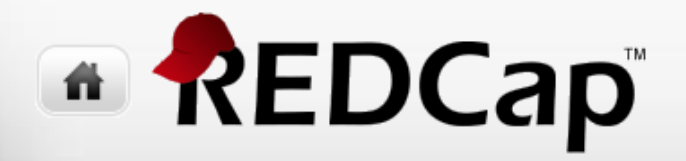

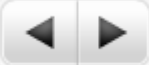

## Summary

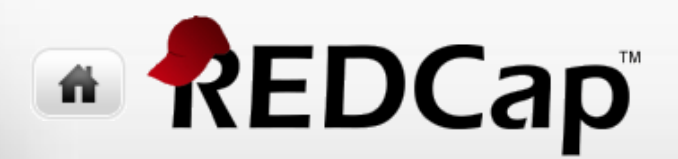

#### Summary

REDCap has advanced features that support...

- Importing data into projects
- Reports containing ordering and filtering logic
- Exporting data to a variety of formats
- Fine-grained security supporting users and roles
- Data access groups so that site staff see only their site's data
- Data quality rules that allow you to clean your data using complex validation logic

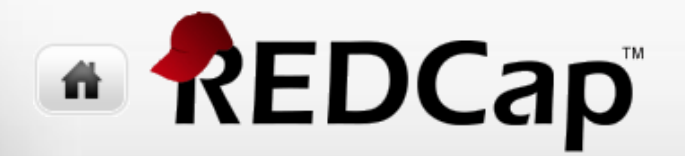

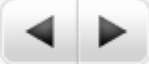

## More Information

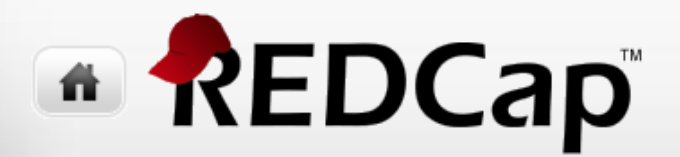

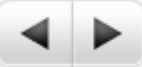

## More Information

Visit http://redcap.fredhutch.org

Questions? Email us at redcap@fredhutch.org

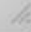

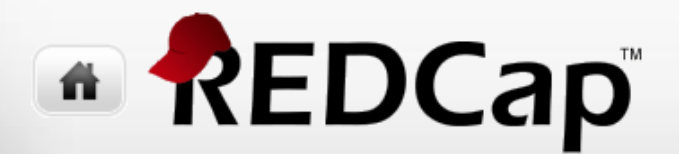

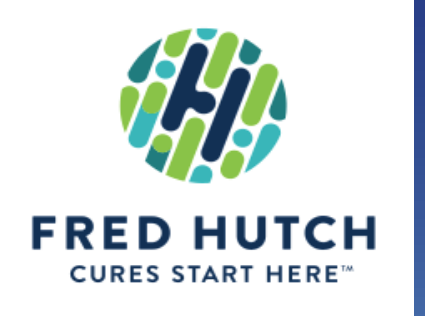

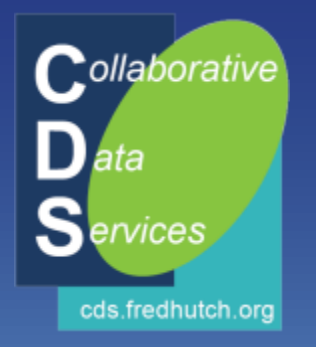

# Thank you!

Paul Litwin - plitwin@fredhutch.org Collaborative Data Services (CDS)

A